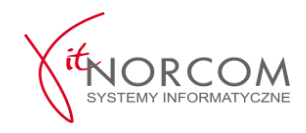

# IT.NORCOM/STACJA.SQL/INSTRUKCJE

# Stacja.SQL- Instalacja oraz konfiguracja programu

- I. Instalacja programu
- II. <u>Pierwsze uruchomienie i konfiguracja wersja PEŁNA</u>
  - 1. Uruchomienie
  - 2. <u>Konfiguracja</u>
    - a) Dodanie użytkowników/nadanie uprawnień
    - b) Ustawienie zapisywania kopii zewnętrznej.
    - c) Ustawienie certyfikatów SSL i VPN w programie.
    - d) Otwarcie raportu kasowego.
    - e) Konfiguracja drukarki fiskalnej.
    - f) Ustawienie danych Sprzedawcy dla dokumentów handlowych.

# I. Instalacja programu.

1. Uruchom plik instalacyjny Stacja.SQL - wersja demo, dostępny na stronie internetowej <u>https://site.norcom.pl/pobieranie/</u>

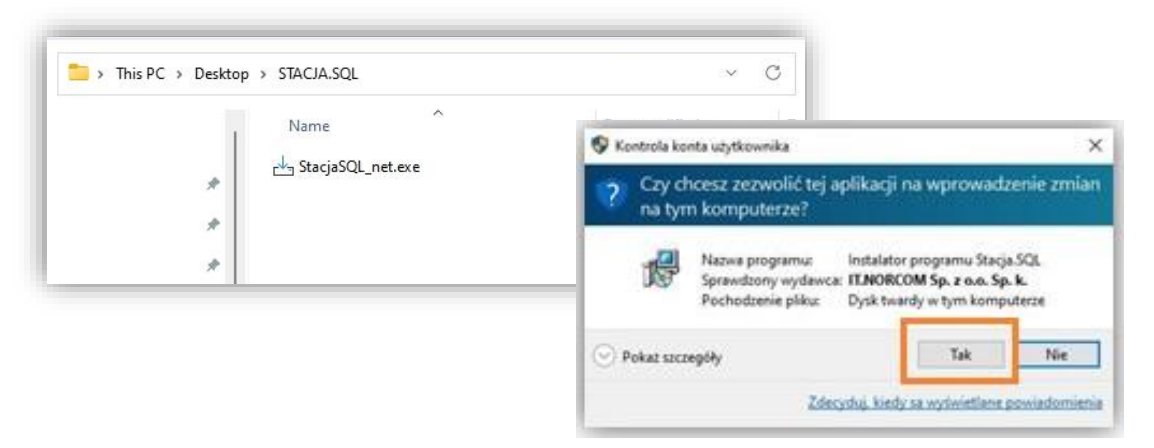

2. Potwierdź chęć instalacji programu akceptując warunki umowy

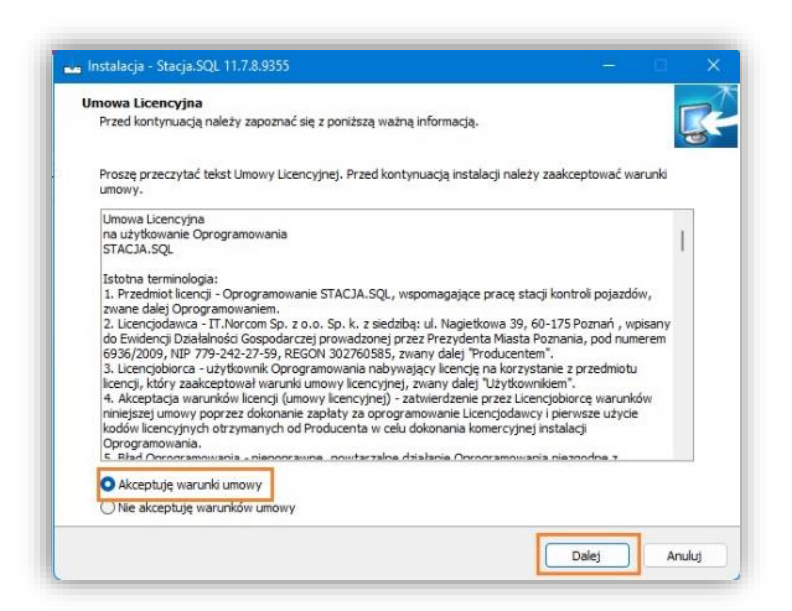

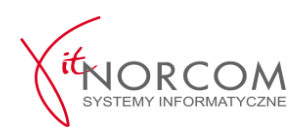

3. Wybierz miejsce instalacji programu (lub potwierdź ścieżkę domyślną):

| okalizacia docelowa                                |                                          | and the second |
|----------------------------------------------------|------------------------------------------|----------------|
| Gdzie ma zostać zanstalowana aplikacja Stacja 50   | 12<br>12                                 | <b>*</b>       |
| Instalator zanstaluje aplikację Stacja.SQ          | 6 do wskazanego ponitej folderu.         |                |
| Kling przycisk Dalej, aby kontynuować. Jedli chcer | sz wskazać inny folder, kliknij przycisł | Przeględaj.    |
| Printer and Party State                            |                                          | Przeglądaj     |
|                                                    |                                          |                |
|                                                    |                                          |                |
|                                                    |                                          |                |
|                                                    |                                          |                |
|                                                    |                                          |                |
|                                                    |                                          |                |
| Instalacja wymaga przynajmniej 3,27 G8 wolnego     | niejsca na dysku.                        |                |

# 4. Wybierz składniki instalacji:

**Norcom Zdalny** – zainstaluje program Team Viewer który umożliwi obsłudze serwisu zdalne wsparcie w obsłudze programu.

Sterownik klucza HASP – wymagany do wczytania licencji programu

| Które komponenty maja zostać zainstalowane?                                                               |                                 |
|----------------------------------------------------------------------------------------------------|---------------------------------|
|                                                                                                    | -                               |
| Zaznacz komponenty, które chcesz zainstalować i odznacz te, których n<br>przycisk Dalej, aby kontynuować. | ie chcesz zainstałować. Kliknij |
| Instalacja pełna                                                                                          | ~                               |
| Stacja.SQL                                                                                                | 268,3 MB                        |
| Norcom Zdalny (Zdalny serwis programu)                                                                    | 23,9 MB                         |
|                                                                                                    |                                 |
|                                                                                                    |                                 |
|                                                                                                    |                                 |
|                                                                                                    |                                 |
|                                                                                                    |                                 |
|                                                                                                    |                                 |
|                                                                                                    |                                 |
|                                                                                                    |                                 |
| Wydrane komponenty wymanaia co naimniai 3 20 GB na dycku                                                  |                                 |
| wybrane komponency wymagają co najmniej 5,25 do na dyska.                                                 |                                 |

- 5. Wybierz dodatkowe zadania / rodzaj instalowanego stanowiska:
  - a. **SERWER** opcję wybieramy w przypadku instalacji programu na jednym stanowisku lub instalując główne stanowisko instalacji sieciowych: (instalowana jest aplikacja i serwer bazodanowy).
  - b. **KLIENT** opcję wybieramy w przypadku instalacji kolejnego stanowiska sieciowego (instalowana jest tylko aplikacja, bez usługi serwera bazodanowego).

| Zada | inia dodatkowe 🤭                                                                                                    |
|------|----------------------------------------------------------------------------------------------------|
| Kt   | ore zadania dodatkowe mają zostac wykonane?                                                                                                    |
| Za   | znacz dodatkowe zadania, które instalator ma wykonać podczas instalacji aplikacji Stacja.SQL, a<br>istępnie kliknij przycisk Dalej, aby kontynuować. |
| Ty   | /p instalacji:                                                                                                    |
| •    | SERWER - Na komputerze zostanie zainstalowany program Stacja SQL wraz z bazą danych.                                                                 |
| C    | ) KLIENT - Program Stacja SQL będzie korzystać z bazy danych znajdującej się na innym komputerze.                                                    |
| C    | Zezwalaj klientom Stacji.SQL na połączenie z tym komputerem, dodając wyjątki w zaporze systemu<br>windows (TCP 1433, UDP 1434)                       |
| C    | ) instaluj Microsoft SQL w wersji 2014 (wymagany Windows 7 SP1 lub nowszy)                                                                           |
| 0    | instaluj Microsoft SQL w wersji 2019 (wymagany Windows 10 wersja 1507 lub nowsza)                                                                    |
| C    | ] instaluj manager licencji HASP i wyjątki zapory windows (tylko serwery sieciowe)                                                                   |
| Do   | odatkowe skróty:                                                                                                    |
| 6    | Utwórz skrót na pulpicie                                                                                                    |
|      |                                                                                                    |
|      |                                                                                                    |
|      |                                                                                                    |

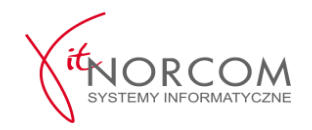

#### 6. Pobierz i zainstaluj nieobecne

Serwer **Mircosoft SQL w wersji 2019** – silnik bazodanowy wymagamy przez program Stacja SQL. – punkt może zostać pominięty przez instalator – jeśli jest już zainstalowany.

Jeżeli konieczne jest doinstalowanie brakujących składników systemu Windows bądź pobrania ich aktualizacji – instalator wyświetli stosowną listę i poprosi o potwierdzenie konieczności ich pobrania (przycisk Instaluj).

Instalator może w trakcie pracy wymusić ponowne uruchomienie komputera – po restarcie praca instalatora jest automatycznie wznawiana.

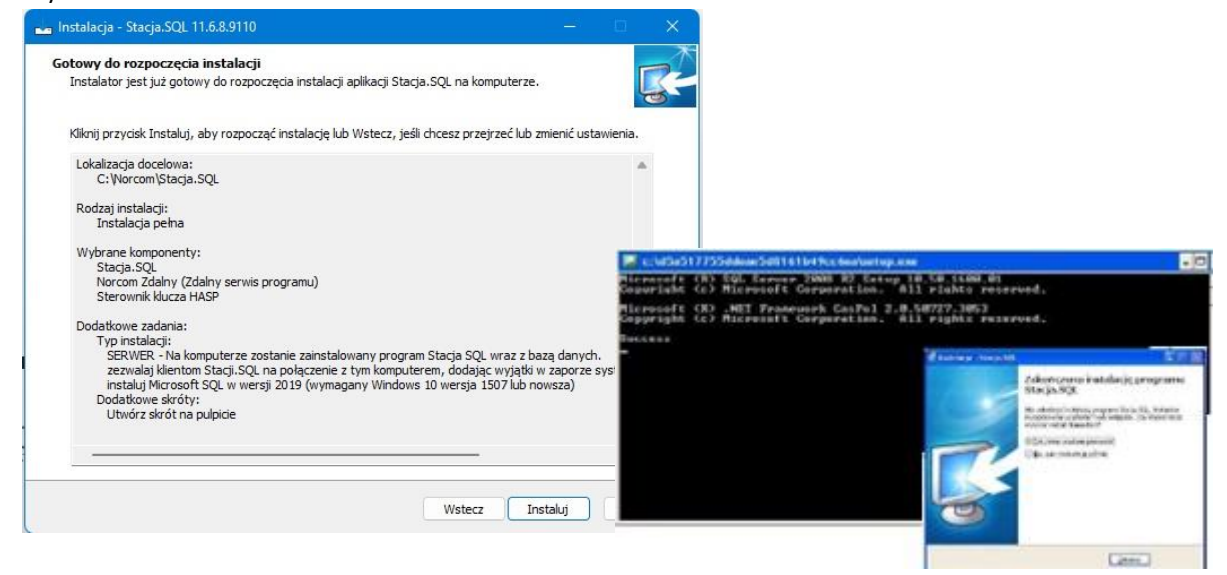

#### 7. Po restartarcie komputera program jest gotowy do pracy.

Przy pierwszym uruchomieniu należy wybrać w jakim trybie program ma pracować.

WERSJA PEŁNA – wczytanie licencji zawartej na kluczu (klucz hasp).

WERSJA DEMO - aktywacja licencji demonstracyjnej, możliwość niezobowiązującego przetestowania programu STACJA.SQL.

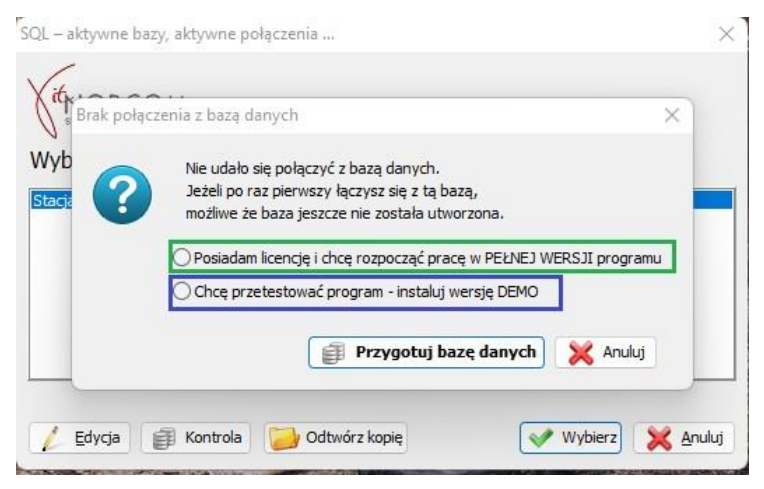

UWAGA ! Możliwe jest późniejsze bezproblemowe przejście z wersji DEMO na wersję komercyjną - PEŁNĄ.

Jeśli program ma pracować w wersji testowej proszę wybrać WERSJĘ DEMO oraz kliknąć Przygotuj bazę danych. Po uruchomieniu program jest gotowy do testowania.

Po zakończeniu testów by przejść do wersji PEŁNEJ należy uruchomić i skonfigurować program zgodnie z pkt II instrukcji. Wszystkie dane wprowadzone w wersji demo zostaną usunięte. Zastąpione nową pustą bazą.

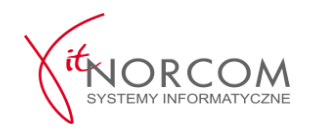

# II. Pierwsze uruchomienie i konfiguracja – wersja PEŁNA

# 1.Uruchomienie

- a. Trzymając wciśnięty lewy klawisz CTRL na klawiaturze uruchomić system STACJA.SQL.
- b. W oknie "SQL aktywne bazy, aktywne połączenia..." należy kliknąć przycisk "Odtwórz kopię".

|                    | ~ |
|--------------------|---|
| Wybierz połączenie |   |
| Stacja             |   |
|                    |   |
|                    |   |
|                    | _ |

c. Potwierdzić chęć odtworzenia nowej bazy.

| Wybierz poła | Informacja                                                                                                    |          |
|--------------|----------------------------------------------------------------------------------------------------|----------|
| Stacja       | Odtwarzanie bazy danych nadpisze istniejącą bazę danych.<br>Dane w niej zawarte mogą zostać NIEODWRACALNIE<br>utracone.<br>Czy chcesz kontynować? |          |
| / Edvcja     | Kontrola Odtwórz kopie Wybierz                                                                                                    | 💥 Anuluj |

d. Wybrać i otworzyć Pustą Bazę.

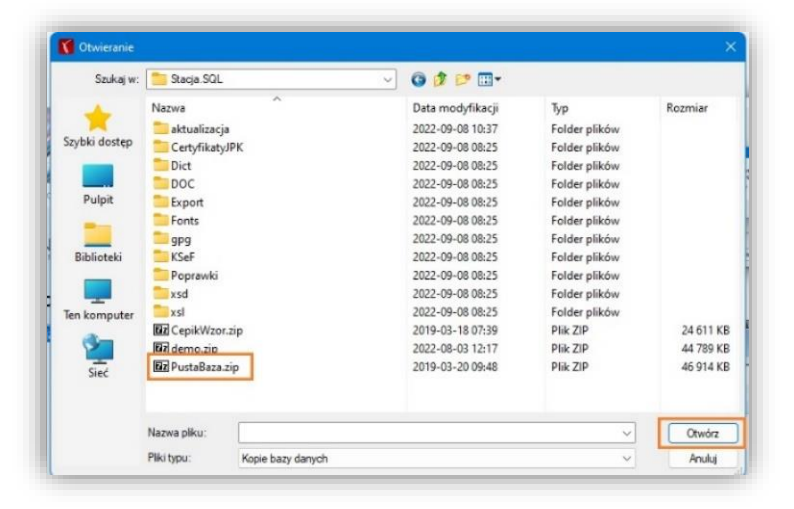

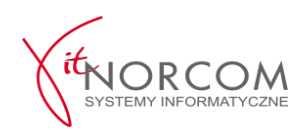

e. Program poinformuje o utworzeniu kopii bezpieczeństwa. Klikamy OK.

| NORCOM          |                                       |                               |       |
|-----------------|---------------------------------------|-------------------------------|-------|
| Informacja      |                                       |                               | ×     |
| Przed odtwor    | zeniem bazy danych utworzono kopię.   |                               |       |
| Plik kopii: C:\ | Norcom\Stacja.SQL\kopie\13685_PrzedOd | twarzaniem_2022_09_08 11_58_2 | 5.zip |
|                 | ОК                                    |                               |       |
|                 |                                       |                               |       |
|                 |                                       |                               |       |
|                 |                                       |                               |       |
|                 |                                       |                               |       |

f. Po poprawnym odtworzeniu pustej bazy danych akceptujemy otrzymany komunikat oraz przechodzimy o odtworzenia wskazanej bazy - Wybierz.

| SQL – aktywne bazy, aktywne połączenia                                        | ×                                                                        |
|-------------------------------------------------------------------------------|--------------------------------------------------------------------------|
| Wybierz połączer Informacja<br>Praca w toku<br>I Odtworzono kopię danych ze w | skazanego pliku                                                          |
| Edycja 🗃 Kontrola 🚺 Odtwórz kopię                                             | SQL - aktywne bazy, aktywne połączenia X<br>Wybierz połączenie<br>Stacja |

# 2.Konfiguracja

a. Należy podłączyć klucz licencyjny hasp do komputera i zatwierdzić komunikat informujący o rozpoczęciu konfiguracji programu.

| Witamy!                                                           |           |
|-------------------------------------------------------------------|-----------|
| Zanim po raz pierwszy włączysz program Stacja SQL prosimy         |           |
| żebyś podał kilka podstawowych informacji o Twojej stacji         |           |
| i o tym, w jaki sposób chcesz korzystać z programu.               |           |
| Pola oznaczone gwiazdką (*) muszą zostać wypełnione.              |           |
| Pozostałe wypełnij, jeśli zamierzasz korzystać z danej funkcji pr | ogramu.   |
| Ikony ze znakiem zapytania wyświetlają dodatkowe wskazówki        |           |
|                                                                   |           |
|                                                                   |           |
|                                                                   |           |
|                                                                   | Rozpoczni |
|                                                                   |           |

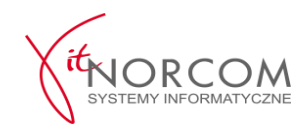

b. Następnie wpisać unikatowy numer klienta nadany przez Naszą firmę (otrzymany mailem na adres wskazany w zamówieniu). Jeśli klucz H<sup>A</sup> <sup>Podstawowe ustawienia programu</sup> × Itomatycznie podstawi jego numer

| zamowieniu). Jesii klucz HA | r oustawowe ustawienia programa | ~                | itomatycznie podstawi jego numei |
|-----------------------------|---------------------------------|------------------|----------------------------------|
| w miejsce "Numer HASP".     | Zezwolenie                      |                  |                                  |
|                             | Wyróżnik województwa i powiatu* |                  |                                  |
|                             | PO                              |                  | -                                |
|                             | Wyróżnik stacji*                |                  |                                  |
|                             | 333                             |                  |                                  |
|                             | Stały element kodu SKP          |                  |                                  |
|                             | P                               |                  |                                  |
|                             |                                 |                  |                                  |
|                             |                                 |                  |                                  |
|                             |                                 |                  |                                  |
|                             |                                 |                  |                                  |
|                             |                                 |                  |                                  |
|                             |                                 |                  |                                  |
|                             |                                 |                  |                                  |
|                             |                                 | Poprzednie Dalej |                                  |
|                             |                                 |                  |                                  |
|                             |                                 |                  |                                  |
|                             |                                 |                  |                                  |
|                             |                                 | Poprzednie Dalej |                                  |
|                             | 1 1 1 <u>1</u>                  |                  | 3                                |
|                             |                                 |                  |                                  |
|                             | <u>C</u>                        |                  |                                  |

c. Ustalamy hasło dla pierwszego użytkownika, czyli Administratora.

Kolejnych użytkowników z uprawnieniami Diagnostów lub Sprzedawców dodajemy już w uruchomionym programie.

d. Wpisać numer zezwolenia SKP (wyróżnik województwa i powiatu, ewentualnie stały wyróżnik kodu SKP "Stały element kodu SKP") - dla PSKP: Podstawowe ustawienia programu

| Administrator     | w zakładce Użytkownicy w sekcji Administracja |
|-------------------|-----------------------------------------------|
| Hasło*            | ок                                            |
| Powtórzone hasło* |                                               |
|                   |                                               |
|                   |                                               |
|                   |                                               |
|                   |                                               |
|                   |                                               |
|                   |                                               |

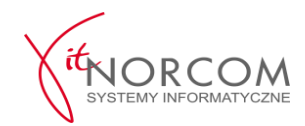

Uwaga! Pola oznaczone gwiazdką są obowiązkowe.

e. Uzupełniamy dane związane z przyłączeniem SKP do CEPiK (Centralna Ewidencja Pojazdów i Kierowców).

| Dane teleadresowe                | (C) |
|----------------------------------|-----|
| Miejscowość z siedzibą SKP*      |     |
| WIELKA                           |     |
| Telefon/faks*                    |     |
| XX-XXX                           |     |
| Nazwa banku                      |     |
| PKO SA                           |     |
| Numer konta                      |     |
| 49 1020 2892 2276 3005 0000 0000 |     |
|                                  |     |
|                                  |     |
|                                  |     |

Uwaga! Pola oznaczone gwiazdką są obowiązkowe.

f. Uzupełniamy dane teleadresowe podmiotu prowadzącego SKP, używane m.in. w zaświadczeniach BTP oraz dokumentach handlowych.

| STACJA DIAGNOSTY   | CZNA    |             |               |  |
|--------------------|---------|-------------|---------------|--|
| Ulica              |         | Numer domu* | Numer lokalu  |  |
| NOWA               |         | 100         |               |  |
| Miejscowość*       | Poczta* |             | Kod pocztowy* |  |
| WIELKA             | DŁUGA   |             | 11-111        |  |
| Nazwa SP/UM*       |         |             |               |  |
| Starostwo Powiatow | e       |             |               |  |
| Telefon*           | Faks    |             |               |  |
| XX-XXX             |         |             |               |  |
|                    |         |             |               |  |
|                    |         |             |               |  |

Uwaga! Pola oznaczone gwiazdką są obowiązkowe.

#### g. Ustalić numery startowe dokumentów generowanych przez program (BTP).

**NOWA numeracja** - wybór nowych stacji kontroli, dopiero rozpoczynających działalność **KONTYNUUJ numerację** - jeśli poprzednie badania techniczne wykonywane były w innym programie dla stacji kontroli pojazdów. (Dekra, Patronat itp.).

| Podstawowe ustawienia programu               | x                |
|----------------------------------------------|------------------|
| Badania techniczne - numeracja               | 0                |
| Rozpocznij nowe numeracje                    |                  |
| 💿 Kontynuuj numeracje                        |                  |
| Wymuś następny numer badania technicznego    | 1                |
| Wymuś następny numer zaświadczenia - Zabytek | 1                |
|                                              |                  |
|                                              | Poprzednie Dalej |
|                                              |                  |

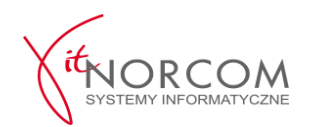

h. Ustalić numery startowe dokumentów generowanych przez program (DOKUMENTY KSIĘGOWE i magazynowe). UWAGA ! Zasady i opcje takie same jak w przypadku numeracji – patrz pkt wyżej.

| Dokumenty płatności - numeracja      |         | •                              |   |
|--------------------------------------|---------|--------------------------------|---|
| 🔘 Rozpocznij nowe numeracje          |         |                                |   |
| 💿 Kontynuuj numeracje                |         | Podstawowe ustawienia programu |   |
| Wymuś następny numer paragonu        | 1       | Dokumenty ksiegowe - numeracia | ( |
| Wymuś następny numer FV              | 1       |                                |   |
| Wymuś następny numer faktury korekty | 1       | Rozpocznij nowe numeracje      |   |
| Wymuś następny numer rachunku        | 1       | Kontynuui numeracie            |   |
| Wymuś następny faktury wewnętrznej   | 1       |                                |   |
| Wymuś następny numer WZ              | 1       |                                |   |
| Numeracia dokumentów - okres         |         | Wymus następny numer Kw 1      |   |
| roczna +                             |         | vvymus następny numer KK. 1    |   |
| miesięczna                           | Poprzed | Numeracja dokumentów - okres   |   |
| roczna                               |         | Roczna 👻                       |   |
|                                      |         | Miesieczna                     |   |
|                                      |         | NUCZINA                        |   |
|                                      |         |                                |   |

i. Jeśli chcemy drukować paragony fiskalne z programu Stacja.SQL, należy zaznaczyć opcję "Włącz moduł drukarki fiskalnej". Określić numer portu COM pod który podłączona jest drukarka fiskalna, oraz określić protokół (typ), na którym pracuje.

| Drukarka fiskalna                                                              | lenhari  |                   |
|--------------------------------------------------------------------------------|----------|-------------------|
| Typ drukarki fiskalnej                                                         | Kalifiej | Numer portu COM   |
| Thermal                                                                        | +        | 1                 |
| Elzab                                                                          |          |                   |
| Elzab online (2019)<br>NOVITUS (zgodny)<br>NOVITUS.ocx (2020)<br>EMAR (zgodny) |          |                   |
|                                                                                |          |                   |
|                                                                                |          |                   |
|                                                                                |          |                   |
|                                                                                |          | Deservation Deter |

WAŻNE! Jeśli na tym etapie nie ma informacji jaka drukarka fiskalna będzie instalowana przejdź dalej . Ustalić parametry drukarki będzie można wpisać w późniejszym czasie.

# j. Ustawienie parametrów związanych z Konserwacją systemu STACJA.SQL.

#### Folder, w którym przechowywane są PLIKI BADAŃ I POJAZDÓW

 folder, w którym przechowywane będą pliki graficzne
 i dokumentacja tekstowa badań technicznych i pojazdów (np. fotografie zmian konstrukcyjnych).

#### Folder KOPII ZAPASOWEJ

- folder, w którym zapisywane będą kopie bezpieczeństwa baz danych systemu Stacja.SQL.

| onserwacja system      | u                                  |   |  |
|------------------------|------------------------------------|---|--|
| Folder, w którym przec | howywane są pliki badań i pojazdów | v |  |
| C:Worcom\Stacja.SQL    | \pliki                             |   |  |
|                        |                                    |   |  |
| Folder kopii zapasowej |                                    |   |  |
| C: Worcom \Stacja.SQL  | kopie                              |   |  |
|                        |                                    |   |  |
|                        |                                    |   |  |

Poprzednie Zanisz

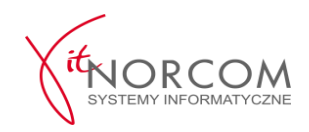

**UWAGA** ! W przypadku instalacji wielostanowiskowych kopie te mogą być tworzone wyłącznie na dysku lokalnym komputera, który jest serwerem bazy danych programu.

**UWAGA !** W przypadku instalacji wielostanowiskowych należy wskazać lokalizację wspólna dla wszystkich stanowisk (np. dysk sieciowy).

Zalecamy ustawienie drugiego miejsca, w którym będą przechowywane kopie baz danych (np. dysk zewnętrzny, udział sieciowy). Parametr ten będzie można ustawić po zakończeniu konfiguracji w zakładce Administracja / Stałe systemowe / Konserwacja systemu.

#### 2. Uruchom program i zaloguj się hasłem, które zostało ustawione na etapie instalacji

W kolejnych krokach opisane jest:

- dodawanie użytkowników do programu,
- ustawienia certyfikatów,
- konfiguracja zapisywania kopii bazy danych,
- konfiguracja drukarki,
- otwarcie raportu dobowego
- ustawienie danych Sprzedawcy dla dokumentów handlowych

#### a) Dodanie użytkowników/nadanie uprawnień

# Administracja -> Użytkownicy.

|                                                                                                    |                                                                           |                                                     |                                                        | Weryfikacja praw dostępu | X                 |      |
|----------------------------------------------------------------------------------------------------|---------------------------------------------------------------------------|-----------------------------------------------------|--------------------------------------------------------|--------------------------|-------------------|------|
| <b>Aby dodać nov</b><br>N<br>D                                                                                                    | <b>vego użytkownika /</b><br>ależy zwrócić baczną<br>iagnosta musi mieć w | <b>diagnostę kli</b><br>uwagę na ko<br>vypełnione p | <b>kamy NOWY.</b><br>onfigurację kor<br>ola "Imię", "N | Użytkownik Administrator | <u> </u>          | niam |
|                                                                                                    | -                                                                         |                                                     |                                                        | Hasło *                  |                   |      |
| irtoteka uzytkowników systemu - przeglądani                                                                                                    |                                                                           |                                                     | ×                                                      | 2                        | Zapomniałem hasła |      |
| zytkownicy:<br>Aktywni<br>Wszyscy<br>Nieaktywni                                                                                                    |                                                                           |                                                     |                                                        | F10                      | Esc               |      |
| Login                                                                                                    | Imie Nazwisko<br>Kliknij tu aby zdefiniować fitr                          | Uprawnienia                                         | Diagnosta Blokada                                      |                          |                   |      |
|                                                                                                    |                                                                           |                                                     | Dane użytkownika<br>Nowy użytkow                       | vnik                     | ×                 |      |
| ytkowników: 1                                                                                                    |                                                                           | -                                                   | login użytkownika                                      | uprawnienia diagnosty    | 1                 |      |
| orawnienia:                                                                                                    |                                                                           |                                                     | imię                                                   | nazwisko użytkownika     |                   |      |
| Administracja panelem przypomnień Administrator systemu, Anuiowanie BTP. Badanie techniczne pojazdu, Dokumenty handlowe, Kontrahent z dokumentami, |                                                                           | -                                                   | hasło                                                  | (powtórnie) hasło        |                   |      |
| Korekta dokumentów handlowych.     Lista pojazdów z terminem NBTP.     Panel Klienta.     Podgląd numeru telefonu, z poziomu                       | i rejestru BTP.                                                           | , rt                                                | blokada konta użvi                                     | tkownika                 |                   |      |

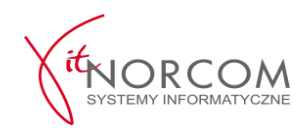

Po dodaniu nowego użytkownika należy mu nadać uprawnienia.

| Marketrator         Login       Imie       Nazvisko       Upravnienia       Diagnosta       Bioladi         Kilnij tu aby zdefiniovać fitr       Imie       Imie       Imie       Imie         Administrator       Imie       Imie       Imie       Imie       Imie         Vizinj tu aby zdefiniovać fitr       Imie       Imie                                                                                                    | Użytkownicy:                                                                                                    |                                                                                                    |                                 |             |           |         |
|----------------------------------------------------------------------------------------------------|----------------------------------------------------------------------------------------------------|----------------------------------------------------------------------------------------------------|---------------------------------|-------------|-----------|---------|
| Login     Ime     Nazwiko     Upravmenia     Diagnosta     Bioladi       Hilminstrator     Image: Standard Standard S                                                                                              | <ul> <li><u>W</u>szyscy</li> <li><u>N</u>ieaktywni</li> </ul>                                                                                                    |                                                                                                    |                                 |             |           |         |
| Value to aby zódenovać fitr       Administrator     Image: Colspan="2">Image: Colspan="2">Image: Colspan="2"       Utyravnena:       Image: Colspan="2">Image: Colspan="2">Image: Colspan="2">Image: Colspan="2">Image: Colspan="2">Image: Colspan="2">Image: Colspan="2">Image: Colspan="2"       Image: Colspan="2">Image: Colspan="2"       Image: Colspan="2">Image: Colspan="2"       Image: Colspan="2">Image: Colspan="2"       Image: Colspan="2">Image: Colspan="2"       Image: Colspan="2">Image: Colspan="2"       Image: Colspan="2">Image: Colspan="2"       Image: Colspan="2">Image: Colspan="2"       Image: Colspan="2">Image: Colspan="2"       Image: Colspan="2">Image: Colspan="2"       Image: Colspan="2">Image: Colspan="2"       Image: Colspan="2"       Image: Colspan="2"       Image: Colspan="2"       Image: Colspan="2"       Image: Colspan="2"       Image: Colspan="2"       Image: Colspan="2"       Image: Colspan="2"       Image: Colspan="2"       Image: Colspan="2"       Image: Colspan="2"       Image: Colspan="2"       Image: Colspan="2"       Imad                                                                                                    | Login                                                                                                    | Imie                                                                                                    | Nazwisko                        | Uprawnienia | Diagnosta | Blokada |
| View     View                                                                                                    |                                                                                                    |                                                                                                    | Kliknij tu aby zdefiniować filt | 1<br>I      |           |         |
| NOWY IN NOWAK PO/D/0001 1 I I I I I I I I I I I I I I I I I                                                                                                    | Administrator                                                                                                    |                                                                                                    |                                 |             |           |         |
| Utyrtkovników: 2 Utyrawników: 2 Utyrawnika dmikitracja panełem przypownień. dmikitracja panełem przypownień. dmikitracja panełem przypownień. dmikitracja panełem przypownień. dmikitracja panełem przypownień. dmikitracja panełem przypownień. dmikitracja panełem przypownień. dmikitracja panełem przypownień. dmikitracja panełem przypownych. dodzienie dokumentów przekwonych. dydadomości SNS - esukanie. Vyłycykia zwyklej wadomości SNS. mikitracja panełem czysta przypownień. dmikitracja panełem przekwonych. dwiadomości SNS - esukanie. Vyłycykia zwyklej wadomości SNS. mikitracja panełem czysta przekwonych. dwiadować SNS - esukanie. dwiadować SNS - esukanie. dwiadować | NOWY                                                                                                    | JAN                                                                                                    | NOWAK                           | PO/D/0001   | <b>V</b>  |         |
|                                                                                                    | Uzytkowników: 2<br>Uzytkowników: 2<br>Uzyrawnena:<br>dministracia pan-<br>dministracia pan-<br>dmin | lem przypomnień,<br>mu,<br>pojązdu,<br>wwe,<br>mentami,<br>dw handowych,<br>miniem NBTP,<br>defonu, z pozomu rejestru BTP<br>entów przekowych,<br>k,<br>k zuswanie,<br>lista. |                                 |             |           |         |

**WAŻNE!** Po najechaniu na dane uprawnienie z prawej strony pojawia się szczegółowa informacja z nim związana. Po ustawieniu uprawnień, klikamy Zamknij.

# b) Ustawienie zapisywania kopii zewnętrznej.

Administracja -> Stałe Systemowe -> Konserwacja Systemu.

| 🍸 Konserwacja systemu                                                                                                    | e x                                                                                                    |
|----------------------------------------------------------------------------------------------------|----------------------------------------------------------------------------------------------------|
| STACIA<br>Komputer Uzytkownik<br>diagnosta                                                                                                    | Szukaj:                                                                                                    |
| © Właściel programu<br>© Bedanie technicme pojadu<br>© Dokamenty białkoś inagazynowe<br>© Dokamenty białgowie<br>Kontrałent<br>Konzełent<br>Konzełent<br>CPDPK 2.0<br>Terminarz / 9%5<br>© Aplikacja mobilna | Konserwacja systemu (kopie baz danych, pliki, foldery)         Zintan hasku uzyfownika systemu (ci. 90) di         Mathema hasku uzyfownika systemu (ci. 90) di         Konserwacja systemu (kopie baz danych, pliki, foldery)         Konserwacja systemu (kopie baz danych, pliki, foldery)         Konserwacja systemu (kopie baz danych, pliki, folder)         Konserwacja systemu (kopie baz danych, pliki, folder jolariy, w którym tworzone są kopie bazy danych         Cilytor com listaga. SQ, kopie         Il kopii zapasowich dzenie         I         Co le badni wykonywać kopie         I         Cilytor com kopie         I         I         I (si zapasowich dzenie         I         I (si zapasowich dzenie         I         I (si zapasowich dzenie         I         I (si zapasowich dzenie         I (si zapasowich dzenie         I (zi (si zapasowich dzenie         I (zi (si zapasowich dzenie)         I (zi (si zapasowich dzenie)         I (zi (si zapasowich dzenie)         I (zi (si zapasowich dzenie)         I (zi (si zapasowich dzenie)         I (zi (si zapasowich dzenie)         I (zi (si zapasowich dzenie)         I (zi (si zapasowich dzenie)         I (zi (si zapasowich |
|                                                                                                    |                                                                                                    |
|                                                                                                    | Copyright (C) NORCOM 2022                                                                                                    |

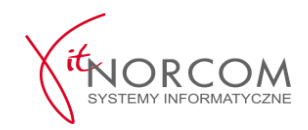

CEPIK 2.0

#### c) Ustawienie certyfikatów SSL i VPN w programie.

Administracja -> Stałe Systemowe ->Stacja-> Cepik 2.0

| STACIA<br>STACIA<br>Komputer<br>Uzytkownik<br>diagnosta                                                                                     |                                                                                                    |                              |                       |                       |            |               |                  |
|----------------------------------------------------------------------------------------------------|----------------------------------------------------------------------------------------------------|------------------------------|-----------------------|-----------------------|------------|---------------|------------------|
| Właściciel programu Badanie techniczne pojazdu Dokumenty platności i magazynowe Dokumenty księgowe Kontrahent Konserwacja systemu CEPIK 2.0 | Włącz moduł komunikacji CEPIK 2     Certyfikaty     Nazwa certyfikatu SSL:     Nazwa certyfikatu VPN: | 2.0                          | D                     |                       |            |               |                  |
|                                                                                                    | Lista zainstalowanych certyfikatów:     Wyświelt certyfikaty wszystiko                                | h typów, łącznie z wygasłymi |                       |                       |            |               | - = x            |
|                                                                                                    | Nazwa<br>PO/057                                                                                       | SHA1                         | Od dnia<br>2021-08-20 | Do dnia<br>2022-08-20 | PK Aktywny | Implementacja | Issurer<br>C=PL, |
|                                                                                                    |                                                                                                    |                              |                       |                       |            |               |                  |
|                                                                                                    |                                                                                                    |                              |                       |                       |            |               |                  |
|                                                                                                    |                                                                                                    |                              |                       |                       |            |               |                  |
|                                                                                                    | Certfikatów: 1                                                                                        |                              |                       |                       |            | -             |                  |
|                                                                                                    | Più<br>Wyberz                                                                                         |                              |                       |                       |            | Fsc           | Zamknij          |

WAŻNE! Powyższe ustawienie certyfikatu SSL dotyczy instalacji jedno stanowiskowych oraz stanowsika głównego w przypadku instalacji wielostanowiskowej. W przypadku konfuguracji stanowiska które pracuje w trybie KLIENT (łaczy się ze stanowiskiem głównym ) należy certyfikat SSL wskazać w zakładce Administracja -> Stałe Systemowe -> Komputer -> Cepik 2.0 dla stanowiska.

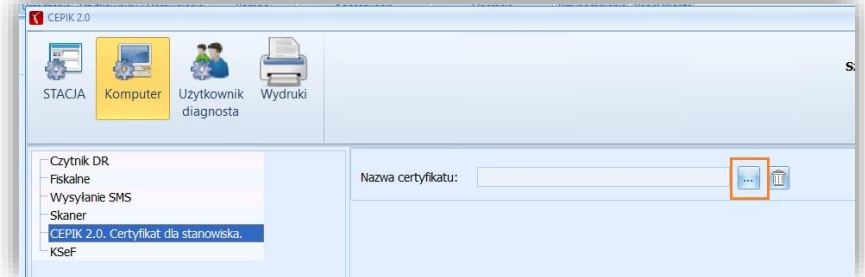

d) Otwarcie raportu kasowego. Handel -> Raport Kasowy.

Należy kliknąć "Nowy Raport", podać aktualny stan kasy (stan otwarcia) i potwierdzić loginem i hasłem.

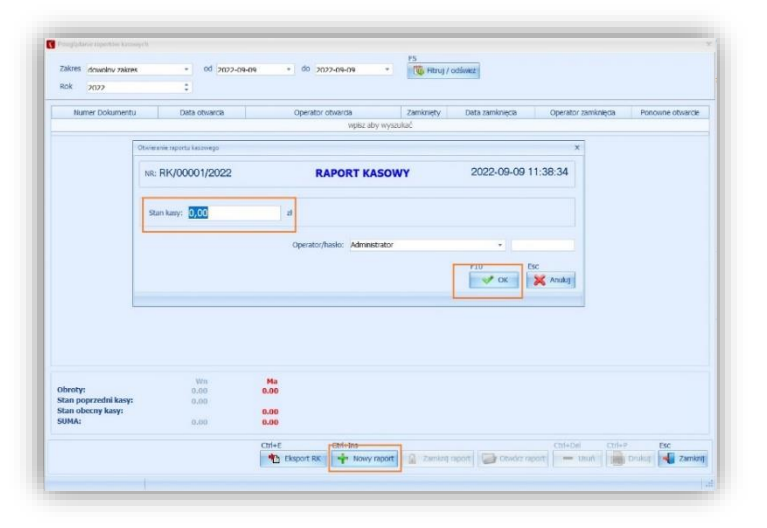

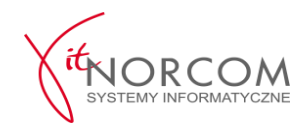

e) Konfiguracja drukarki fiskalnej - ZALECAMY KONFIGURACJE Z SERWISANTEM DRUKARKI FISKALNEJ. Administracja -> Stałe Systemowe -> Komputer -> Fiskalne.

f) Ustawienie danych Sprzedawcy dla dokumentów handlowych.

Administracja -> Stałe Systemowe -> Wydruki -> Wydruk dokumentów płatności.

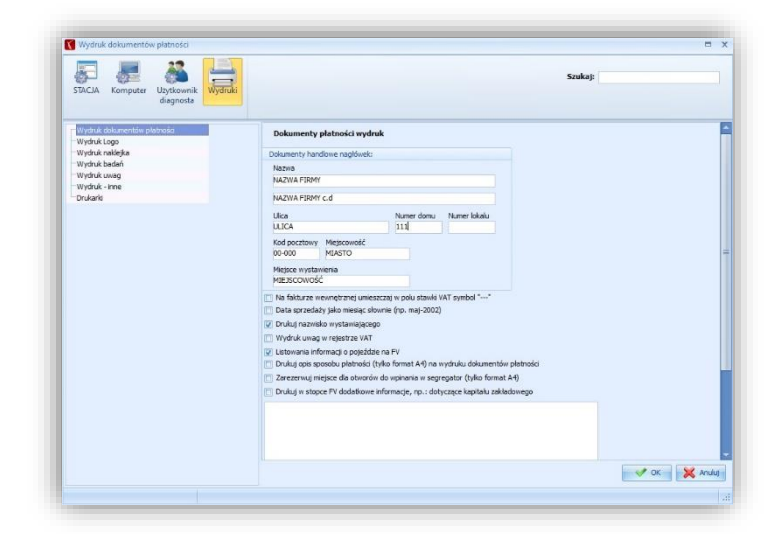

Aby program automatycznie wystawial dokumenty płatności do badań należy to zaczaczyć w zakładce Administracja -> Stałe Systemowe -> Komputer -> Stacja->Dokumenty płatności i magazynowe

| STACIA Komputer Uzytkownik<br>diagnosta                                                                                                    |                                                                                                    |
|----------------------------------------------------------------------------------------------------|----------------------------------------------------------------------------------------------------|
| Właściciel programu Badanie techniczne pojazdu Dokumenty płatności i magazynowe Dokumenty księgowe Kontrahent Konserwacja systemu CCPTK 2.0 Terminarz / SMS Aplikacja mobilna | Dokumenty płatności         Informuj o zaległych rozliczeniach kontrahenta         Dodaj odbiorcę na dokumencie płatności         Automatycznie wystawiaj dokumenty płatności do badań         Włącz powiązanie r. badania / r. pojazdu / cennik> zaproponuj pozycje cennika         Oryginał i kopia faktury (A5) na jednej stronie (do 3 poz.)         Konto kosztów na fakturze wewnętrznej |